## View Invoices on the Worldpac Oracle Supplier Portal

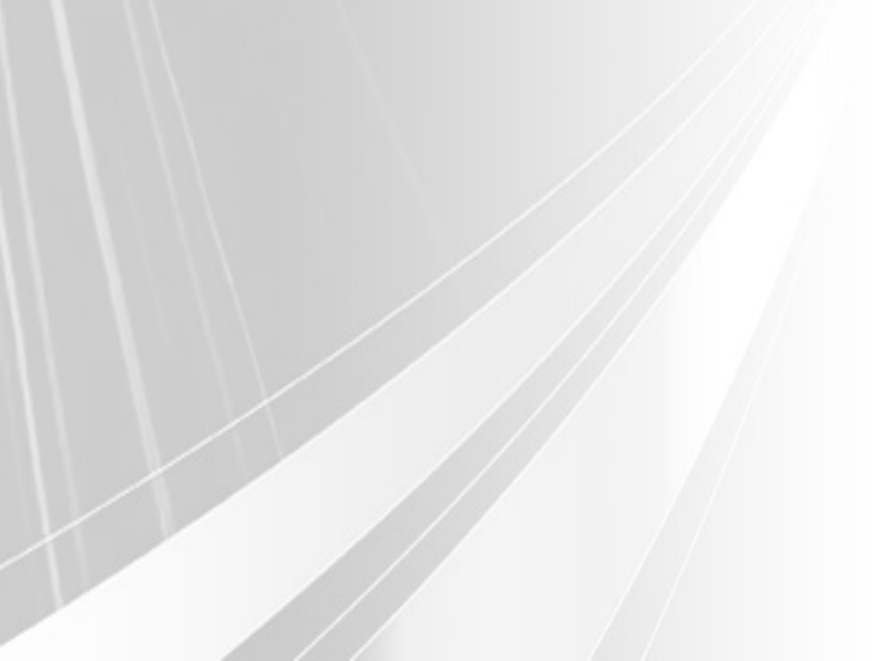

WORLDPAC :::;

This functionality allows suppliers to track the status of submitted invoices. By entering basic search criteria, users can retrieve invoice records and view detailed information. It provides transparency and helps suppliers follow up on processing or payment issues.

Login to the **Worldpac Oracle Supplier Portal** using your supplier credentials. You should see the **Oracle homepage**.

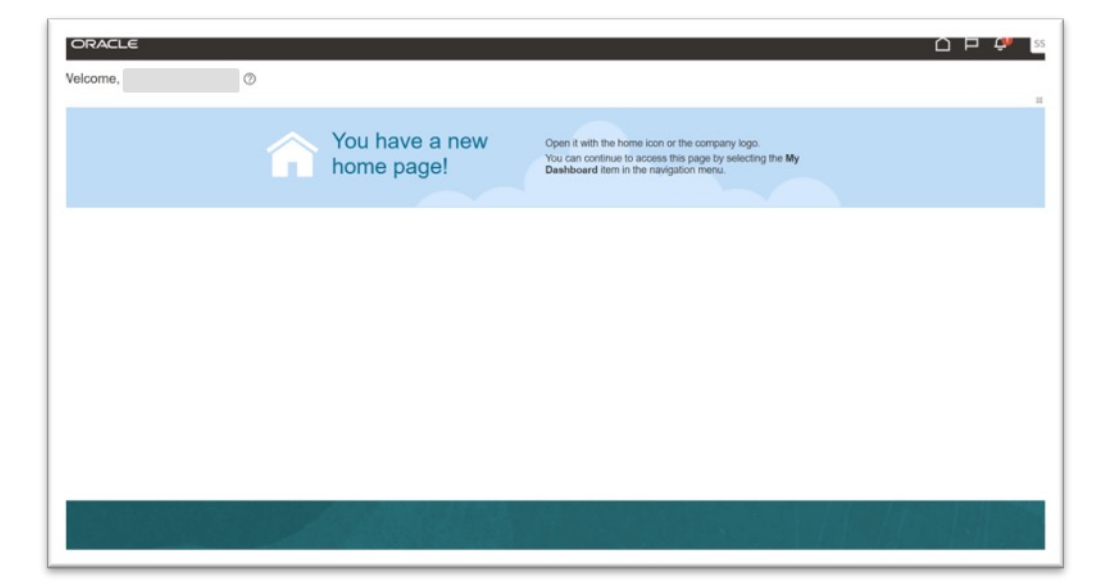

Navigate to **Home > Supplier Portal** to access the Supplier Portal Dashboard.

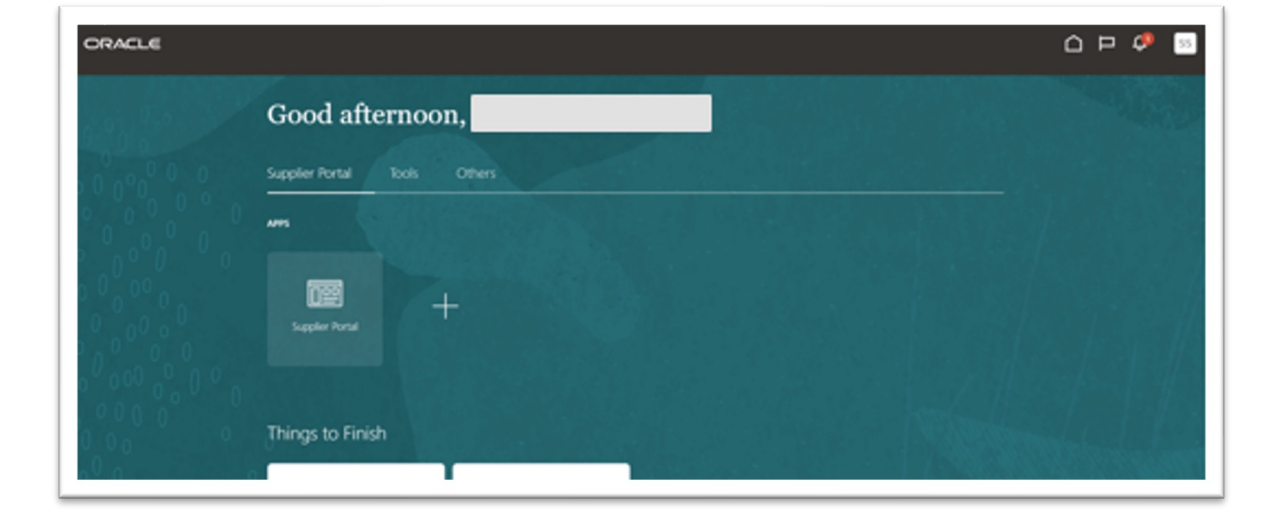

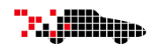

3

Under the Tasks panel, click View Invoices. The View Invoice page will open.

| Supplier Portal                                                                                       | ٩                                                 |                                                                             |                                  |   |
|----------------------------------------------------------------------------------------------------|---------------------------------------------------|-----------------------------------------------------------------------------|----------------------------------|---|
| Tasks                                                                                                 |                                                   |                                                                             |                                  | 6 |
| Orders  Manage Orders Manage Schedules Acknowledge Schedules in Spreadsheet Invoices and Payments     | Requiring Attention                               | Recent Activity<br>Last 30 Days<br>Orders opened<br>Payments                | 5<br>4                           |   |
| Create Invoice Create Invoice Utitout PO Utitout Notice View PayStenia Company Profile Manage Profile | 15                                                | Transaction Reports<br>Last 30 Days<br>PO Purchase Amount<br>Invoice Amount | 4.84M USD<br>2.16M USD<br>0. USD |   |
|                                                                                                    | Schedules Overdue or Due Today 📕 Invoices Overdue |                                                                             |                                  |   |
|                                                                                                    | Supplier News                                     |                                                                             |                                  |   |
|                                                                                                    |                                                   |                                                                             |                                  |   |

4

Enter applicable search criteria in at least 1 field with double asterisks **Invoice Number**, **Supplier**, or **PO Number**, then click **Search**.

| View Invoices                                              |       |                                | Done<br>Done<br>Advanced Saved Search All Invoices       |
|------------------------------------------------------------|-------|--------------------------------|----------------------------------------------------------|
|                                                            |       |                                | ** At least one is required                              |
| ** Invoice Number                                          |       | Consumption Advice             |                                                          |
| ** Supplier                                                | •     | Invoice Status                 | ~                                                        |
| Supplier Site                                              | T     | Paid Status                    | •                                                        |
| ** Purchase Order                                          |       | Payment Number                 |                                                          |
| Search Results                                             | '     |                                | Search Reset Save                                        |
| View 🔻 🗿 🗐 Detach                                          |       |                                |                                                          |
| Invoice Invoice Date Type Purchase Sup<br>Number Order Sup | plier | Supplier Site Unpaid<br>Amount | Invoice Invoice Payment<br>Amount Status Number Comments |
| No search conducted.                                       |       |                                |                                                          |
|                                                            |       |                                |                                                          |

Click the Invoice Number in the search results to view the Invoice details.

| Search Results<br>View ▼ 月 | Detach       |             |                   |          |  |               |                  |                   |                   |                   |          |
|----------------------------|--------------|-------------|-------------------|----------|--|---------------|------------------|-------------------|-------------------|-------------------|----------|
| Invoice<br>Number          | Invoice Date | Туре        | Purchase<br>Order | Supplier |  | Supplier Site | Unpaid<br>Amount | Invoice<br>Amount | Invoice<br>Status | Payment<br>Number | Comments |
| Test 123                   | 6/19/25      | Standard    | AAP-US-437734     |          |  |               | 1,269,944.40     | 1,269,944.40      | Approv            |                   |          |
| Test 1234                  | 6/19/25      | Standard i  |                   |          |  |               | 100.00 USD       | 100.00 USD        | Pendin            |                   |          |
| 1                          | 6/13/25      | Standard    | WP-US-100028      |          |  |               | 1.00 USD         | 1.00 USD          | On hold           |                   |          |
| Test Credit Memo           | 6/13/25      | Credit memo |                   |          |  |               | -100.00 USD      | -100.00 USD       | Approv            |                   |          |
| 123456                     | 6/12/25      | Standard    | WP-US-100026      |          |  |               | 877,712.29 USD   | 877,712.29 USD    | Approv            |                   |          |
| Remittance Tes             | 6/12/25      | Standard    |                   |          |  |               | 0.00 USD         | 2,000.00 USD      | Approv            | 1011              |          |
| Remittance Tes             | 6/12/25      | Standard    |                   |          |  |               | 0.00 USD         | 3.761.25 USD      | Approv            | 1012              |          |

Review the Invoice details. Click Done once finished reviewing to return to the View Invoices Screen.

| ORACI       | LE<br>Test 123 |                               |                   |                   |          |                  |         |               |         |          |        |      |               |               | Done                    |
|-------------|----------------|-------------------------------|-------------------|-------------------|----------|------------------|---------|---------------|---------|----------|--------|------|---------------|---------------|-------------------------|
|             |                |                               |                   | A CONTRACTOR OF A |          |                  |         |               |         |          |        |      |               | Sec. Tak      |                         |
|             | Bus            | iness Unit WP US BU           |                   |                   |          | Invoice Amo      | unt 1,2 | 69,944.40 USE | )       |          |        |      |               |               |                         |
|             | Legal Er       | tity Name Worldpac, LLC       |                   |                   |          | Unpaid Amo       | unt 1,2 | 69,944.40 USE | )       |          |        |      | Invoice T     | pe Stan       | dard                    |
|             | Supplie        | er or Party Motor Information | Systems           |                   |          | Payment Currer   | nev US  | D             |         |          |        |      | Descript      | ion           |                         |
|             | Su             | pplier Site ATLANTA_P_ACH     | ł                 |                   | т        | ax Control Amo   | unt     | _             |         |          |        |      | Funds Sta     | tus 🔗 Re      | served                  |
|             |                | Address PO Box 277696, /      | ATLANTA, GA 30384 |                   | I.       | an oona or Allio |         |               |         |          |        |      | Attachm       | ant Non       | a                       |
| Lines Payme | ents           |                               |                   |                   |          |                  |         |               |         |          |        |      |               |               |                         |
| View 🔻      | Detach         |                               |                   |                   |          |                  |         |               |         |          |        |      |               |               |                         |
| Line        | Amount         | Description                   | Budgeta           | ary Control       | Quantity | Unit Price       | UOM     | Ρ             | urchase | Order    | Rec    | eipt | Consur<br>Adv | nption<br>ice | Tax Determinants        |
|             |                |                               | Budget Date       | Funds Status      |          |                  | Name    | Number        | Line    | Schedule | Number | Line | Number        | Line          | Ship-to Location        |
| 1           | 343,565.83     | Year 1 Motor Information S    | 6/19/25           | Reserved          |          |                  |         | AAP-US-4      | 1       | 1        |        |      |               |               | 230220 - WP Newark CA W |
| 2           | 437,798.57     | Year 2 Motor Information S    | 6/19/25           | Reserved          |          |                  |         | AAP-US-4      | 2       | 1        |        |      |               |               | 230220 - WP Newark CA W |
| 3           | 488,580.00     | Year 3 Motor Information S    | 6/19/25           | Reserved          |          |                  |         | AAP-US-4      | 3       | 1        |        |      |               |               | 230220 - WP Newark CA W |

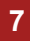

Click **Done** to return to the Supplier Portal home screen.

| View Invoice                                                                                                    | s                                             | _                                          |                       | ~~                                                                               |                  |  |                                                        |                   |                                                        | Advanc                                                          | ed Saved                              | I Search Al                        | Done Done  |
|----------------------------------------------------------------------------------------------------|-----------------------------------------------|--------------------------------------------|-----------------------|----------------------------------------------------------------------------------|------------------|--|--------------------------------------------------------|-------------------|--------------------------------------------------------|-----------------------------------------------------------------|---------------------------------------|------------------------------------|------------|
|                                                                                                    | ** Invoid                                     | e Number                                   |                       |                                                                                  |                  |  | Consu                                                  | nption A          | Advice                                                 |                                                                 |                                       |                                    |            |
|                                                                                                    | **                                            | Supplier N                                 | Notor Information Sys | tems 🔻                                                                           | ,                |  |                                                        | nvoice            | Status                                                 | ~                                                               |                                       |                                    |            |
|                                                                                                    | Su                                            | pplier Site                                |                       | •                                                                                | ,                |  |                                                        | Paid              | Status                                                 | ~                                                               |                                       |                                    |            |
|                                                                                                    | ** Purch                                      | ase Order                                  |                       |                                                                                  |                  |  | Pay                                                    | ment N            | umber                                                  |                                                                 |                                       |                                    |            |
| Search Results                                                                                                    | S                                             |                                            |                       |                                                                                  |                  |  |                                                        |                   |                                                        |                                                                 |                                       | Search                             | Reset Save |
| View 🔻 📰                                                                                                    |                                               |                                            |                       |                                                                                  |                  |  |                                                        |                   |                                                        |                                                                 |                                       |                                    |            |
| View v January<br>Invoice<br>Number                                                                                                    | Invoice Date                                  | Туре                                       | Purchase<br>Order     | Supplier                                                                         |                  |  | Supplier Sit                                           | •                 | Unpaid<br>Amount                                       | Invoice<br>Amount                                               | Invoice<br>Status                     | Payment<br>Number                  | Comment    |
| View  TEST LAD 123                                                                                                    | Invoice Date                                  | Type<br>Standard i                         | Purchase<br>Order     | Supplier<br>Motor Information Sy                                                 | ystems           |  | Supplier Sit                                           | e<br>ACH          | Unpaid<br>Amount                                       | Invoice<br>Amount                                               | Invoice<br>Status<br>Pendin           | Payment<br>Number                  | Comment    |
| View View Pfl<br>Invoice<br>Number<br>TEST LAD 123<br>Tax Test 0626-1                                                                                                    | Invoice Date<br>6/30/25<br>6/26/25            | Type<br>Standard i<br>Standard             | Purchase<br>Order     | Supplier<br>Motor Information Sy<br>Motor Information Sy                         | ystems<br>ystems |  | Supplier Sit<br>Atlanta_P_<br>Atlanta_P_               | ACH<br>ACH        | Unpaid<br>Amount<br>100.00 USD<br>0.00 USD             | Invoice<br>Amount<br>100.00 USD<br>1,062.50 USD                 | Invoice<br>Status<br>Pendin<br>Approv | Payment<br>Number                  | Comment    |
| View  View | Invoice Date<br>6/30/25<br>6/26/25<br>6/23/25 | Type<br>Standard i<br>Standard<br>Standard | Purchase<br>Order     | Supplier<br>Motor Information Sy<br>Motor Information Sy<br>Motor Information Sy | ystems<br>ystems |  | Supplier Sit<br>Atlanta_P_<br>Atlanta_P_<br>Atlanta_P_ | ach<br>ach<br>ach | Unpaid<br>Amount<br>100.00 USD<br>0.00 USD<br>0.00 USD | Invoice<br>Amount<br>100.00 USD<br>1,062.50 USD<br>1,435,000.00 | Invoice<br>Status<br>Pendin<br>Approv | Payment<br>Number<br>10622<br>2212 | Comment    |

**Tajilih**ipe